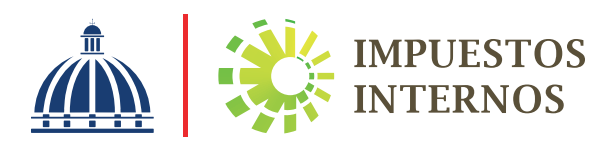

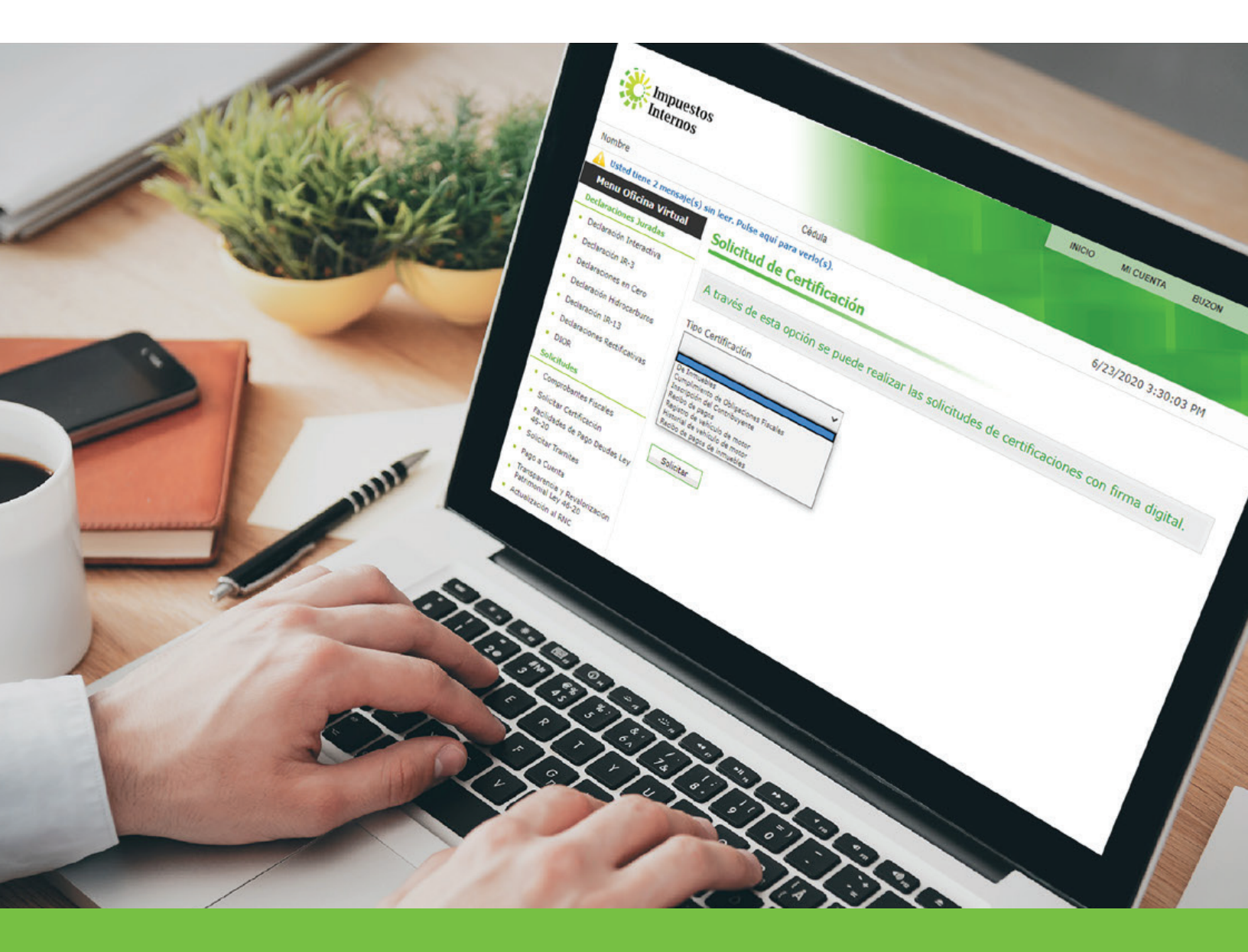

Instructivo Solicitud de Certificaciones a través de la Oficina Virtual

## Solicitud de Certificaciones a través de la Oficina Virtual

Las certificaciones son comunicaciones que emite Impuestos Internos, donde se indica si el contribuyente ha realizado los pagos y/o declaraciones correspondientes o está exento de los mismos, entre otras informaciones.

En la Oficina Virtual, a través de la opción "Solicitud de Certificación", los contribuyentes tanto Personas Físicas como Jurídicas, pueden solicitar los siguientes tipos de certificaciones:

- **De Inmuebles.** Es el documento que se utiliza para validar las informaciones propias del inmueble, tales como: número con el que está registrado, número de título, distrito catastral, dirección del inmueble, ubicación geográfica, avalúo y si tiene deudas pendientes por pagar. Dentro de esta opción debe especificar el concepto deseado:
  - Exento por estar en un patrimonio no gravado
  - Exento por estar ubicado en zona rural
  - Declaración IPI al día\*
  - Exento en virtud de la Ley 158-01 de incentivo turístico
  - Exento por ser vivienda de persona mayor de 65 años sin otra propiedad inmobiliaria
  - Inmuebles sociedades\*\*

\*Aplica para Personas Físicas y Fideicomisos

\*\*Aplica para Personas Jurídicas, excluyendo los Fideicomisos

- **Cumplimiento de Obligaciones Fiscales.** Es el documento que se utiliza para dar constancia de que el contribuyente no presenta declaraciones o pagos pendientes en sus obligaciones tributarias.
- Inscripción del Contribuyente. Es el documento que se utiliza para validar que un contribuyente se encuentra incorporado al Registro Nacional de Contribuyentes (RNC).
- **Recibo de pago.** Es el documento que se utiliza para confirmar los pagos realizados por los contribuyentes por concepto de servicios o impuestos. En este caso debe especificar el número de autorización.

- **Registro de vehículo de motor.** Es el documento que permite a los contribuyentes y ciudadanos en general validar las informaciones generales de un vehículo, tales como: datos del propietario, datos de importación, las oposiciones vigentes, la vigencia de la certificación y los datos del solicitante. Dentro de esta opción debe especificar la razón de la misma:
  - Accidente de tránsito
  - Legales
  - Sustracción
  - Determinación de herederos
  - Oposición
  - Transferencia
  - Investigación oficial
  - Otros
- Historial de vehículo de motor. Es el documento que permite a los contribuyentes y ciudadanos en general validar los datos generales del propietario, datos generales del vehículo, los datos de importación, las transferencias realizadas, las oposiciones vigentes, la vigencia de la certificación y los datos del solicitante. Dentro de esta opción debe especificar la razón de esta y aplican las mismas que en el punto anterior, de "Registro de vehículo de motor".
- **Recibo de pago de inmuebles.** Es el documento que se utiliza para confirmar los pagos realizados por los contribuyentes por concepto de pago de inmuebles. En este caso debe especificar el número de autorización.

*Importante:* Todas las certificaciones tienen un costo de RD\$300.00 pesos, exceptuando la certificación de "Inscripción del Contribuyente", que no tiene costo.

## Pasos para la Solicitud de Certificaciones con Firma Digital a través de la Oficina Virtual

Ingrese al portal de Impuestos Internos www.dgii.gov.do y seleccione la sección "Oficina Virtual".

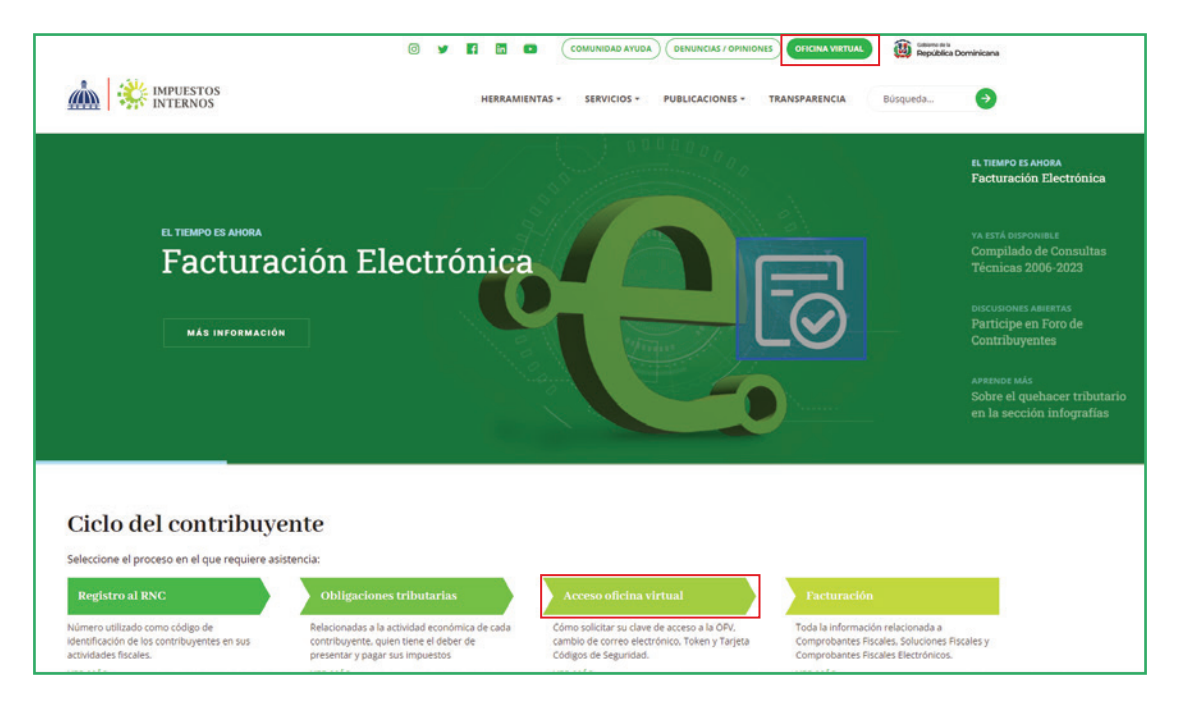

2 En "Usuario" digite el RNC y la "Clave", luego pulse el botón "Entrar". En caso de que aplique, el sistema le pedirá que digite un número de la tarjeta de códigos o el código de seguridad que aparece en el token o en el Token Digital y al finalizar, pulse "Continuar".

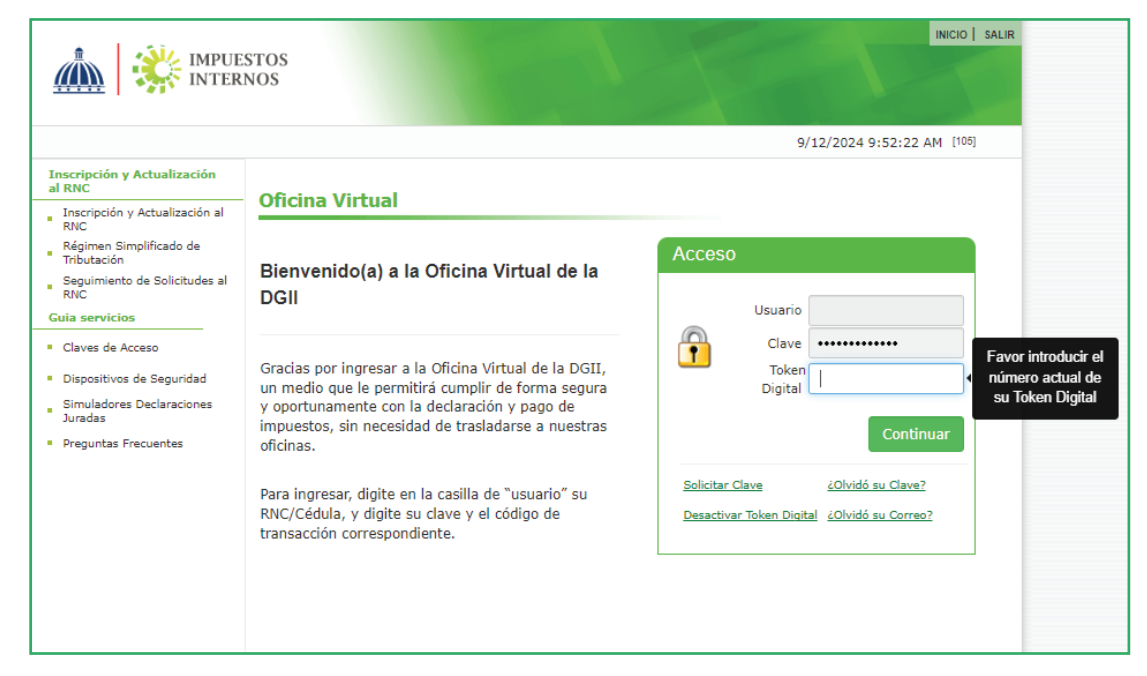

B En la sección "Solicitudes", pulse en "Solicitar Certificación".

|                                                                                                    |                                                     |                                           |                                                         |                                        |                                   |                                  |                            | INICIO                                    | MI CUENTA                          | BUZO            | CITAS                     | SA          |
|----------------------------------------------------------------------------------------------------|-----------------------------------------------------|-------------------------------------------|---------------------------------------------------------|----------------------------------------|-----------------------------------|----------------------------------|----------------------------|-------------------------------------------|------------------------------------|-----------------|---------------------------|-------------|
|                                                                                                    | STOS<br>NOS                                         |                                           |                                                         |                                        |                                   |                                  |                            |                                           |                                    |                 |                           |             |
| lombre                                                                                                    |                                                     |                                           |                                                         |                                        |                                   |                                  | (                          | Cédula                                    |                                    | 9/17/3          | 2024 9:32:54 A            | M [102]     |
| Usted tiene 30 mensaje(s) s                                                                                                    | sin leer. Pul                                       | se aquí j                                 | para verl                                               | o(s).                                  |                                   |                                  |                            |                                           |                                    |                 |                           |             |
| Menu Oficina Virtual                                                                                                    |                                                     |                                           |                                                         |                                        |                                   |                                  |                            |                                           |                                    |                 |                           | 8           |
| Declaraciones Juradas                                                                                                    |                                                     |                                           |                                                         |                                        |                                   |                                  |                            |                                           |                                    |                 |                           | ve          |
| Declaración Interactiva                                                                                                    | Oblig                                               | jacior                                    | 1es Pr                                                  | óxima                                  | as a V                            | /ence                            | r                          |                                           |                                    |                 |                           |             |
| Declaración IR-3                                                                                                    |                                                     |                                           |                                                         |                                        |                                   |                                  |                            |                                           |                                    |                 |                           |             |
| Declaraciones en Cero                                                                                                    | IMPUEST                                             |                                           | OMBRE                                                   |                                        |                                   |                                  |                            | PROXIM                                    | O VENCIMIE                         | NTO             | DIAS FALTANT              | res         |
| Declaración Hidrocarburos                                                                                                    | IR3                                                 | RE                                        | TENCIO                                                  | NES Y RE                               | TRIB. E                           | N RENTA                          | N.                         | 10/10/2                                   | 024                                |                 | 22                        |             |
|                                                                                                    |                                                     |                                           |                                                         |                                        |                                   |                                  |                            |                                           |                                    |                 |                           |             |
| Dederación ID 12                                                                                                    | ITB                                                 | IT                                        | BIS                                                     |                                        |                                   |                                  |                            | 9/20/20                                   | 24                                 |                 | 2                         |             |
| Declaración IR-13                                                                                                    | ITB<br>IR1                                          | IT                                        | BIS<br>IPUESTO                                          | A LA RE                                | NTA PER                           | R. FIS.                          |                            | 9/20/20<br>3/31/20                        | 24<br>25                           |                 | 2<br>194                  |             |
| Declaración IR-13<br>Declaraciones Rectificativas                                                                                                    | ITB<br>IR1<br>Ver Deu                               | IT<br>IM<br>das Peno                      | BIS<br>IPUESTO<br><b>dientes</b>                        | A LA RE                                | NTA PER                           | R. FIS.                          |                            | 9/20/20<br>3/31/20                        | 24                                 |                 | 2<br>194                  |             |
| Declaración IR-13<br>Declaraciones Rectificativas<br>DIOR                                                                                                    | ITB<br>IR1<br>Ver Deu                               | IT<br>IM<br>das Peno                      | BIS<br>IPUESTO<br>dientes                               | A LA RE                                | NTA PER                           | R. FIS.                          |                            | 9/20/20<br>3/31/20                        | 24                                 |                 | 2<br>194                  |             |
| Declaración IR-13     Declaraciones Rectificativas     DIOR     Declaracion RST                                                                                                    | ITB<br>IR1<br>Ver Deux                              | IT<br>IM<br>das Peno                      | BIS<br>IPUESTO<br>dientes                               | A LA RE                                |                                   | R. FIS.                          |                            | 9/20/20<br>3/31/20                        | 24<br>25<br>as límites (           | de prese        | 2<br>194<br>entación y pa | igo         |
| Declaración IR-13<br>Declaraciones Rectificativas<br>DIOR<br>Declaracion RST<br>Declaración Contribución GLP                                                                                                    | ITB<br>IR1<br>Ver Deur<br>Sep                       | IT<br>IM<br>das Pend<br>Dtie              | BIS<br>IPUESTO<br>dientes                               | a la re                                | NTA PER                           | 24                               |                            | 9/20/20<br>3/31/20<br>Fecha<br>20         | as límites d                       | de prese        | 2<br>194                  | igo         |
| Declaración IR-13     Declaración s Rectificativas     DIOR     Declaración RST     Declaración Contribución GLP     Envios Complementarios                                                                                                    | ITB<br>IR1<br>Ver Deur<br>Sep<br>Dom                | IT<br>IM<br>das Pend<br>Dtie              | BIS<br>IPUESTO<br>dientes<br>mb<br>MAR                  | A LA RE                                | NTA PER                           | 24<br>VIE                        | SAB                        | 9/20/20<br>3/31/20<br>Fecha<br>20.        | 24<br>25<br>as límites (<br>ITBIS. | de prese        | 2<br>194                  | igo         |
| Declaración IR-13<br>Declaraciones Rectificativas<br>DIOR<br>Declaración RST<br>Declaración Contribución GLP<br>Envios Complementarios<br>Solicitudes                                                                                            | ITB<br>IR1<br>Ver Deux<br>Sep<br>Dom                | ITI<br>IM<br>das Pend<br>Dtie<br>LUN<br>2 | BIS<br>IPUESTO<br>dientes<br>MAR<br>3                   | A LA RE                                | NTA PER<br>20<br>JUE<br>5         | 24<br>vie<br>6                   | SAB<br>7                   | 9/20/20<br>3/31/20<br>Fecha<br>20.        | 24<br>25<br>as límites (<br>ITBIS. | <u>de prese</u> | 2<br>194                  | igo         |
| Declaración IR-13<br>Declaraciónes Rectificativas<br>DIOR<br>Declaración RST<br>Declaración Contribución GLP<br>Envios Complementarios<br>iolicitudes<br>Comprobantes Físcales                                                                   | ITB<br>IR1<br>Ver Deux<br>Dom<br>1                  | das Pend<br>Dtie                          | BIS<br>IPUESTO<br>dientes<br>MAR<br>3                   | A LA RE                                | 20<br>JUE<br>5                    | 24<br>VIE<br>6                   | SAB<br>7                   | 9/20/20<br>3/31/20<br><u>Fecha</u><br>20. | 24<br>25<br>as límites (           | de prese        | 2<br>194                  | ig <u>o</u> |
| Declaración IR-13<br>Declaracións Rectificativas<br>DIOR<br>Declaración RST<br>Declaración Contribución GLP<br>Envios Complementarios<br>solicitudes<br>Comprobantes Fiscales<br>Solicitar Certificación                                         | ITB<br>IR1<br>Ver Deur<br>DOM<br>1<br>8             | das Pend<br>Dtie<br>LUN<br>2<br>9         | BIS<br>IPUESTO<br>dientes<br>MAR<br>3<br>10             | A LA RE<br>MIE<br>4<br>11              | 202<br>JUE<br>5<br>12             | 24<br>VIE<br>6<br>13             | SAB<br>7<br>14             | 9/20/20<br>3/31/20<br><u>Fecha</u><br>20. | 24<br>25<br>as límites (           | de prese        | 2<br>194                  | igo         |
| Declaración IR-13<br>Declaración sectificativas<br>DIOR<br>Declaración RST<br>Declaración Contribución GLP<br>Envios Complementarios<br>Solicitudes<br>Comprobantes Fiscales<br>Solicitar Certificación<br>Solicitar Tramites                    | ITB<br>IR1<br>Ver Deud<br>DOM<br>1<br>8<br>15       | das Pend<br>Dtie<br>LUN<br>2<br>9<br>16   | BIS<br>IPUESTO<br>dientes<br>MAR<br>3<br>10<br>17       | A LA RE<br>MIE<br>4<br>11              | 202<br>JUE<br>5<br>12<br>19       | 2.4<br>VIE<br>6<br>13<br>20      | SAB<br>7<br>14<br>21       | 9/20/20<br>3/31/20<br><u>Fecha</u><br>20. | 24<br>25<br>as limites (<br>ITBIS. | <u>de prese</u> | 2<br>194                  | igo         |
| Declaración IR-13<br>Declaracións Rectificativas<br>DIOR<br>Declaracións RST<br>Declaración Contribución GLP<br>Envios Complementarios<br>Solicitudes<br>Comprobantes Fiscales<br>Solicitar Certificación<br>Solicitar Tramites<br>Pago a Cuenta | ITB<br>IR1<br>Ver Deur<br>DOM<br>1<br>8<br>15<br>22 | LUN<br>2<br>16<br>23                      | BIS<br>IPUESTO<br>dientes<br>MAR<br>3<br>10<br>17<br>24 | A LA RE<br>MIE<br>4<br>111<br>18<br>25 | 202<br>JUE<br>5<br>12<br>19<br>26 | 24<br>VIE<br>6<br>13<br>20<br>27 | SAB<br>7<br>14<br>21<br>28 | 9/20/20<br>3/31/20<br><u>Fecha</u><br>20. | 24<br>25<br>as limites :<br>ITBIS. | de prese        | 2<br>194                  | ig <u>o</u> |

4 En "Tipo Certificación" seleccione la certificación deseada y pulse "Solicitar".

|                                                  | 2012                                                                                            | INICIO       | MI CUENTA      | BUZON       | CITAS        | SALIR          |
|--------------------------------------------------|-------------------------------------------------------------------------------------------------|--------------|----------------|-------------|--------------|----------------|
|                                                  | NOS                                                                                             |              |                |             |              |                |
| Nombre                                           |                                                                                                 | Cédula       |                | 9/17/2024   | 4 9:35:57 AN | <b>y</b> [106] |
| 🛕 Usted tiene 30 mensaje(s) s                    | sin leer. Pulse aquí para verlo(s).                                                             |              |                |             |              |                |
| Menu Oficina Virtual                             | Solicitud de Certificación                                                                      |              |                |             |              |                |
| Declaraciones Juradas                            |                                                                                                 |              |                |             |              |                |
| <ul> <li>Declaración Interactiva</li> </ul>      | A través de esta opción se puede realizar la                                                    | s solicitude | s de certifica | aciones cor | n firma dig  | gital.         |
| <ul> <li>Declaración IR-3</li> </ul>             |                                                                                                 |              |                |             |              |                |
| <ul> <li>Declaraciones en Cero</li> </ul>        | Tipo Certificación                                                                              |              |                |             |              |                |
| <ul> <li>Declaración Hidrocarburos</li> </ul>    | ~                                                                                               |              |                |             |              |                |
| <ul> <li>Declaración IR-13</li> </ul>            | De Inmuebles<br>Cumpliniento de Obligaciones Eigrales                                           |              |                |             |              |                |
| <ul> <li>Declaraciones Rectificativas</li> </ul> | Inscripción del Contribuyente<br>Recibo de pagos                                                |              |                |             |              |                |
| <ul> <li>DIOR</li> </ul>                         | Registro de vehículo de motor<br>Historial de vehículo de motor<br>Recibo de pagos de inmuebles |              |                |             |              |                |
| <ul> <li>Declaracion RST</li> </ul>              |                                                                                                 |              |                |             |              |                |
| <ul> <li>Declaración Contribución GLP</li> </ul> | Solicitar                                                                                       |              |                |             |              |                |
| <ul> <li>Envios Complementarios</li> </ul>       |                                                                                                 |              |                |             |              |                |

**5** Complete la acción correspondiente, según el caso que aplique:

a) Para las certificaciones **"De inmuebles"**, seleccione el "Concepto" de esta, elija el inmueble del que requiere la certificación, luego pulse "Solicitar".

| Solicitud de Certificación                                                                                                    |  |
|----------------------------------------------------------------------------------------------------|--|
| A través de esta opción se puede realizar las solicitudes de certificaciones con firma digital                                                  |  |
| Tipo Certificación                                                                                                    |  |
| De Inmuebles 🗸                                                                                                    |  |
| Concepto:                                                                                                    |  |
| SELECCIONE V                                                                                                    |  |
| SELECCIONE<br>EXENTO POR ESTAR EN UN PATRIMONIO NO GRAVADO (MENOR O IGUAL A RD 9,860,649.00)                                                    |  |
| EXENTO POR ESTAR UBICADO EN ZONA RURAL<br>DECLARACION IPI AL DIA                                                                                |  |
| EXENTO EN VIRTUD DE LA LEV 158-01 DE INCENTIVO TURISTICO<br>EXENTO POR SER VIVIENDA DE PERSONA MAYOR DE 65 AÑOS SIN OTRA PROPIEDAD INMOBILIARIA |  |
| INMUEBLES SOCIEDADES                                                                                                    |  |
| Seleccionar 036402552165 CALLE PASEO DEL ESTE                                                                                                   |  |
| Solicitar                                                                                                    |  |
|                                                                                                    |  |

b) Para las certificaciones **"Cumplimiento de Obligaciones Fiscales"** pulse "Solicitar".

| Solicitud de Certificación             |                                                                |
|----------------------------------------|----------------------------------------------------------------|
| A través de esta opción se puede       | realizar las solicitudes de certificaciones con firma digital. |
| Tipo Certificación                     |                                                                |
| Cumplimiento de Obligaciones Fiscale 🗸 |                                                                |
| Solicitar                              |                                                                |

c) Para las certificaciones "Inscripción del Contribuyente" pulse "Solicitar".

| Solicitud de Certificación                                                                      |
|-------------------------------------------------------------------------------------------------|
| A través de esta opción se puede realizar las solicitudes de certificaciones con firma digital. |
| Tipo Certificación<br>Inscripción del Contribuyente                                             |
| Solicitar                                                                                       |

 d) Tanto para las certificaciones de "Recibo de pagos", como para las de "Recibo de pago de inmuebles", digite el "No. Autorización" y luego pulse "Solicitar".

| Solicitud de Certifie   | cación                  |                                                     |
|-------------------------|-------------------------|-----------------------------------------------------|
| A través de esta opción | n se puede realizar las | s solicitudes de certificaciones con firma digital. |
| Tipo Certificación      |                         |                                                     |
| Recibo de pagos         | ~                       |                                                     |
| No. Autorización :      |                         |                                                     |

e) Tanto para las certificaciones de "Registro de vehículo de motor", como para las de "Historial de vehículo de motor", digite la "Placa" o el "Chasis" del vehículo del que requiere la certificación, elija la "Razón" de esta y luego pulse "Solicitar".

|                                                  |                                                 | INICIO        | MI CUENTA     | BUZON      | CITAS      | SALIR  |
|--------------------------------------------------|-------------------------------------------------|---------------|---------------|------------|------------|--------|
|                                                  | ESTOS<br>RNOS                                   |               |               |            |            |        |
| Nombre                                           |                                                 | Cédula        |               | 10/30/2024 | 10:18:04 A | M [01] |
| Usted tiene 31 mensaje(s)                        | sin leer. Pulse aquí para verlo(s).             |               |               |            |            |        |
| Menu Oficina Virtual                             | Solicitud de Certificación                      |               |               |            |            |        |
| Declaraciones Juradas                            |                                                 |               |               |            |            |        |
| <ul> <li>Declaración Interactiva</li> </ul>      | A través de esta opción se puede realizar la    | as solicitude | s de certific | aciones co | n firma di | oital. |
| <ul> <li>Declaración IR-3</li> </ul>             | · · · · · · · · · · · · · · · · · · ·           |               |               |            |            | ,      |
| <ul> <li>Declaraciones en Cero</li> </ul>        | Tipo Certificación                              |               |               |            |            |        |
| <ul> <li>Declaración Hidrocarburos</li> </ul>    | Registro de vehículo de motor                   |               |               |            |            |        |
| <ul> <li>Declaración IR-13</li> </ul>            | Placa/Chasis:                                   |               |               |            |            |        |
| <ul> <li>Declaraciones Rectificativas</li> </ul> |                                                 |               |               |            |            |        |
| DIOR                                             | <pre> @Placa Chasis</pre>                       |               |               |            |            |        |
| <ul> <li>Declaracion RST</li> </ul>              | Razón:                                          |               |               |            |            |        |
| <ul> <li>Declaración Contribución GLP</li> </ul> | SELECCIONE V                                    |               |               |            |            |        |
| Envios Complementarios                           | ACCIDENTE DE TRANSITO<br>LEGALES                |               |               |            |            |        |
| Solicitudes                                      | DETERMINACION DE HEREDEROS<br>OPOSICION         |               |               |            |            |        |
| Comprobantes Fiscales                            | TRANSFERENCIA<br>INVESTIGACION OFICIAL<br>OTROS |               |               |            |            |        |
| <ul> <li>Solicitar Certificación</li> </ul>      | Collision                                       |               |               |            |            |        |
| <ul> <li>Solicitar Tramites</li> </ul>           | Bolicitar                                       |               |               |            |            |        |

6 El sistema le mostrará un mensaje indicando que su solicitud ha sido procesada, presentando una de estas dos opciones:

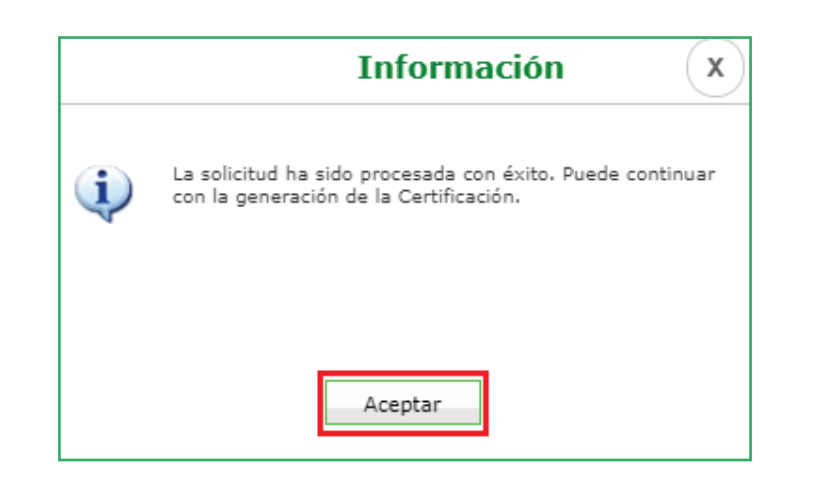

b) Para las otras solicitudes, le dará el número de certificación y le indicará que esta debe ser pagada con tarjeta de crédito. Pulse "Aceptar".

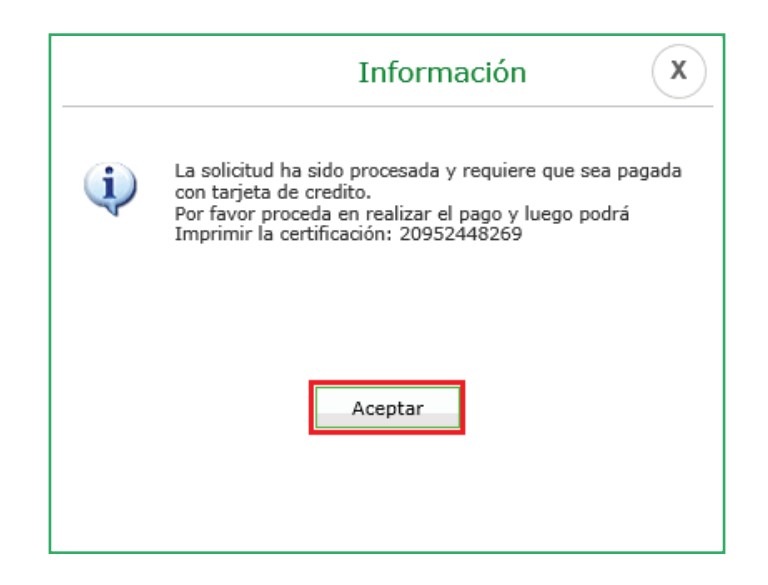

7 El sistema le dirigirá a la "Lista de Certificaciones", donde podrá ver las certificaciones disponibles y vigentes en la Oficina Virtual, pulse "Pagar" en la opción deseada.

## Lista de Certificaciones Esta opción permite visualizar las certificaciones disponibles en la Oficina Virtual y vigentes a la fecha. Certificación Tipo Certificación Estado Fecha Solicitud Fecha Expira Cert. Acción Coll 20952448270 Certificación de Inmueble PRESENTADO 22/04/2020 22/08/2020 Pagar

8 Complete la información solicitada de la tarjeta de crédito con la que desea pagar, pulse "Aceptar". El sistema presentará un cuadro emergente con la siguiente pregunta: "¿Está seguro de realizar la transacción con los datos proporcionados?", de ser así, pulse "Ok".

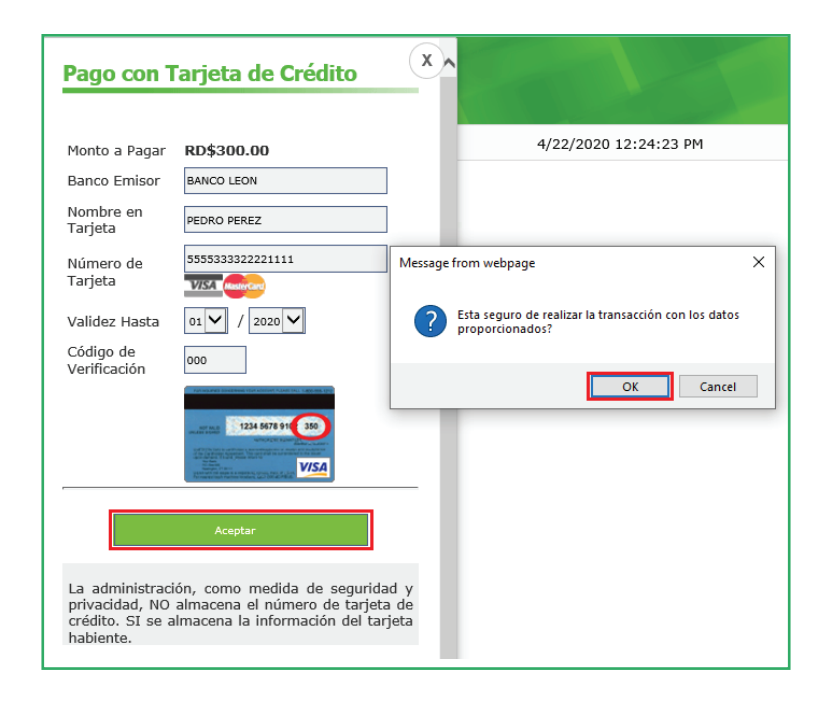

9 Visualizará un mensaje indicando que su solicitud ha sido procesada, con el número de autorización de pago. Pulse "Cerrar".

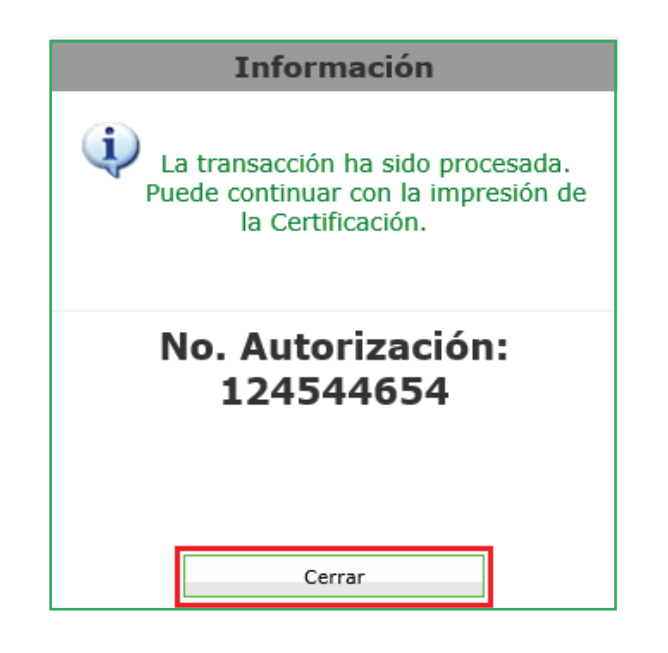

D El sistema le volverá a dirigir a la "Lista de Certificaciones", pulse "Imprimir".

| Lista de Certi               | ificaciones                 |                |                   |                      |          |
|------------------------------|-----------------------------|----------------|-------------------|----------------------|----------|
| Esta opción per<br>la fecha. | mite visualizar las certifi | icaciones disp | oonibles en la Of | ficina Virtual y vig | entes a  |
| Certificación                | Tipo Certificación          | Estado         | Fecha Solicitud   | Fecha Expira Cert.   | Acción   |
| C0120952448270               | Certificación de Inmueble   | GENERADO       | 22/04/2020        | 22/08/2020           | Imprimir |

Pulse "Imprimir Certificación".

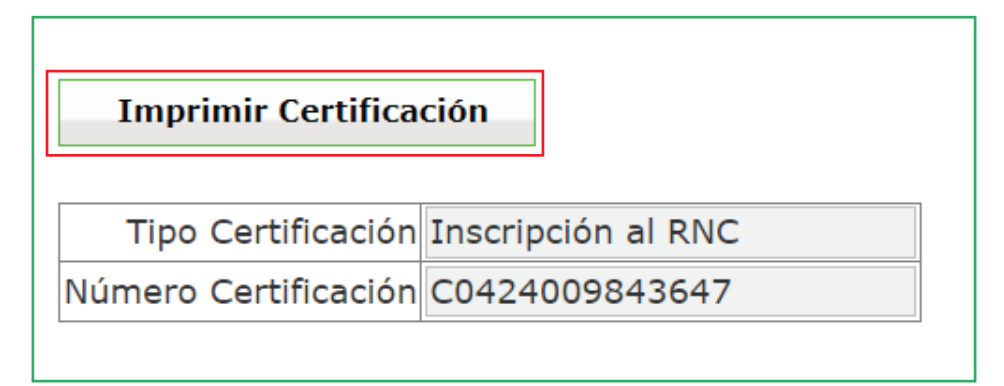

Por último, podrá visualizar la certificación emitida. Si desea, pulse "Imprimir".

|                                                                                                    | Imprimir Cerrar                                                                                                    |                                                                                                    |
|----------------------------------------------------------------------------------------------------|----------------------------------------------------------------------------------------------------|----------------------------------------------------------------------------------------------------|
|                                                                                                    |                                                                                                    |                                                                                                    |
| Immunities                                                                                                    |                                                                                                    |                                                                                                    |
| Internos                                                                                                    | República Dominicana<br>Ministerio de Hacienda                                                                                                    |                                                                                                    |
|                                                                                                    | CERTIFICACIÓN DE REGISTRO                                                                                                    |                                                                                                    |
| Núm.: C042400                                                                                                    | 19843647                                                                                                    |                                                                                                    |
| La Dirección Ge<br>Nacional de Cont                                                                                                    | neral de Impuestos Internos <b>CERTIFICA</b> que ribuyente (RNC) No está inscrito con las                                                                                                    | , Registro<br>siguientes informaciones:                                                                                                    |
| DIRECCIÓN:                                                                                                    |                                                                                                    |                                                                                                    |
| CONDICIÓN:                                                                                                    | CONTRIBUYENTE                                                                                                    |                                                                                                    |
| ESTADO:                                                                                                    | ACTIVO                                                                                                    |                                                                                                    |
| ACTIVIDAD(ES)<br>ECONOMICA(S):                                                                                                    | SERVICIOS INMOBILIARIOS REALIZADOS POR CUENTA PROP<br>ARRENDADOS N.C.P.                                                                                                    | PIA, CON BIENES PROPIOS O                                                                                                    |
| RÉGIMEN DE PAGO                                                                                                    | ORDINARIO                                                                                                    |                                                                                                    |
| PATRIMONIO /<br>OCUPACION:                                                                                                    | PROPIETARIO DE VHM Y/O MOTOCICLETA, PROPIETARIO DE                                                                                                    | INMUEBLE                                                                                                    |
| CATEGORÍA(S):                                                                                                    | NO DISPONIBLE                                                                                                    |                                                                                                    |
| La presente cer<br>constituye un ju<br>proceso de verifi                                                                                                    | tificación tiene una vigencia de treinta (30) días a pa<br>icio de valor sobre la veracidad de las informaciones<br>cación posterior.                                                                                                    | artir de la fecha. La misma no<br>declaradas, ni excluye cualquier                                                                                              |
| veinticuatro (2                                                                                                    | 024).                                                                                                    | le septiembre der and dos mit                                                                                                    |
|                                                                                                    | Código de firma: F1KC-D7AL-3H41-7265-3154-4112<br>14 Control Control Con |                                                                                                    |
|                                                                                                    | 7.53355                                                                                                    |                                                                                                    |
| La Certificación de Fregistrados, tal cual<br>Condiciones de inscr<br>(a) Realizan algún ti<br>(b) Desarrollan activ<br>Verifique la legitimic<br>y 1-809-200-6060.                                                                  | FIKC-D7AL-3H41-7265-8154-4112  registro es un documento que presenta las principales informaciones o se encuentran en nuestros sistemas de información tributaria. (ito: (a) registrados y (b) contribuyentes. "ámite, ciertas operaciones o efectúan declaración o pago de un impu- idad(es) económica(s) que conlleva la presentación periódica de oblig ad de la presente certificación en http://www.dgii.gov.do/verifica o  ntribución es nuestro principio                                                                                                    | de registro de contribuyentes y<br>esto o tasa ocasional.<br>gaciones tributarias.<br>Ilamando a los teléfonos 809-689-3444                                     |
| La Certificación de Pregistrados, tal cual<br>Condiciones de insco<br>(a) Realizan algún to<br>(b) Desarrollan activi<br>Verifique la legitimio<br>y 1-809-200-6060.<br><b>Tu co</b><br>Dirección<br>Av. Méxi<br>Domingo<br>C.P. 102 | FIKC-D7AL-3H41-7265-8154-4112<br>registro es un documento que presenta las principales informaciones o<br>se encuentran en nuestros sistemas de información tributaria.<br>tio: (a) registrados y (b) contribuyentes.<br>"ámite, ciertas operaciones o efectúan declaración o pago de un impur<br>tidad(es) económica(s) que conlleva la presentación periódica de oblig<br>ad de la presente certificación en http://www.dgii.gov.do/verifica o<br><b>Intribución es nuestro principio</b><br>n General de Impuestos<br>co #48, Gascue, Santo<br>República Dominicana,<br>)4 RNC: 401-50625-4                                                                                                    | de registro de contribuyentes y<br>esto o tasa ocasional.<br>gaciones tributarias.<br>Ilamando a los teléfonos 809-689-3444<br>T. 809-689-2181<br>dgii.gov.do   |
| La Certificación de Fregistrados, tal cual<br>Condiciones de insci<br>(a) Realizan algún ti<br>(b) Desarrollan activ<br>Verifique la legitimio<br>y 1-809-200-6060.<br><b>Tu co</b><br>Dirección<br>Av. Méxi<br>Domingo<br>C.P. 102  | Erikc-D7AL-3H41-7265-8154-4112  registro es un documento que presenta las principales informaciones os se encuentran en nuestros sistemas de información tributaria.     "ito: (a) registrados y (b) contribuyentes.     "amite, ciertas operaciones o efectúan declaración o pago de un impunidad(es) económica(s) que conlleva la presentación periódica de obligiad de la presente certificación en http://www.dgii.gov.do/verifica o      mtribución es nuestro principio     n General de Impuestos     co #48, Gascue, Santo         República Dominicana,         V4 RNC: 401-50625-4                                                                                                    | de registro de contribuyentes y<br>esto o tasa ocasional.<br>gaciones tributarias.<br>I llamando a los teléfonos 809-689-3444<br>T. 809-689-2181<br>dgii.gov.do |

## dgii.gov.do

(809) 689-3444 desde cualquier parte del país. informacion@dgii.gov.do

> IMPUESTOS INTERNOS Febrero 2025

Publicación informativa sin validez legal

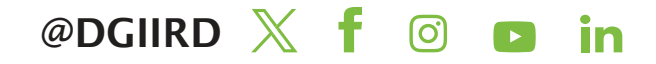